# DIAGRAM ALIR PUBLIKASI JURNAL

Journal Of Metallurgical Engineering and Processing Technology (JMEPT)

### buka laman JMEPT

Kunjungi laman berikut ; https://jurnal.upnyk.ac.id/index.php/jmept Kemudian pada **menu bar klik** *register* untuk membuat akun baru

Journal of **Metallurgical Engineering and Processing Technology** 

| tome > Vol 2, No 1 (2021)                                                | HOME                          | ABOUT                 | LOGIN                 | REGISTER               | SEARCH    | CURRENT | ARCHIVES | ANNOUNCEMENTS | Focus and Scope |
|--------------------------------------------------------------------------|-------------------------------|-----------------------|-----------------------|------------------------|-----------|---------|----------|---------------|-----------------|
|                                                                          | HOME                          | ABOUT                 | LOGIN                 | REGISTER               | SEARCH    | CURRENT | ARCHIVES | ANNOUNCEMENTS |                 |
|                                                                          |                               |                       |                       |                        |           |         |          |               |                 |
| Hosted by:<br>Department of Metallurgica<br>Metallurgical Research and I | l Engineering,<br>Development | UPN "Vet<br>Centre (M | eran" Yog<br>RDC)-UPN | yakarta<br>V″Veteran″Y | ogyakarta |         |          |               | MRDO            |
| Jl. Babarsari No. 2,                                                     | Tambakb                       | ayan, Y               | ⁄ogyak                | arta 552               | 281       |         |          |               | E-ISSN 2798-103 |
| (JMEPT)                                                                  |                               |                       |                       |                        |           |         |          |               | D-ISSN 2723-69  |

#### start submission

Melakukan ceklis pada **submission** dan persetujuan untuk menghindari *copyright*.

| (JMEPT)<br>JI. Babarsari No. 2, Tambakbayan, Yogyakarta 55281                                                                                                    | P-ISSN 2723-6854<br>E-ISSN 2798-1037 |
|----------------------------------------------------------------------------------------------------|--------------------------------------|
| Hosted by:<br>Department of Metallurgical Engineering, UPN "Veteran" Yogyakarta<br>Metallurgical Research and Development Centre (MRDC)-UPN" Veteran" Yogyakarta                                                                                                    | MRDC                                 |
| HOME ABOUT USER HOME SEARCH CURRENT ARCHIVES ANNOUNCEMENTS                                                                                                    |                                      |
| Home > User > Author > Submissions > New Submission                                                                                                    | Focus and Scope                      |
|                                                                                                    | Editorial Team                       |
| Step 1. Starting the Submission                                                                                                    | Reviewer                             |
| 1. START 2. UPLOAD SUBMISSION 3. ENTER METADATA 4. UPLOAD SUPPLEMENTARY FILES 5. CONFIRMATION                                                                                                    | Peer Review Process                  |
| Encountering difficulties? Contact YASMINA AMALIA, S.T, M.T for assistance (08562553026).                                                                                                    | Publication Frequency                |
| Submission Language                                                                                                    | Open Access Policy                   |
| Summission Language                                                                                                    | Archiving                            |
| Language *                                                                                                    | Publication Ethics                   |
|                                                                                                    | Reference Management                 |
| Submission Checklist 🚽                                                                                                    | Author Fees                          |
| Indicate that this submission is ready to be considered by this journal by checking off the following (comments to the editor can be added below).                                                                                                    | Author Guileline                     |
| The submission has not been previously published, nor is it before another journal for consideration (or an explanation has been provided in Comments to the Editor).                                                                                                    | Copyright Notice                     |
| The submission file is in OpenOffice, Microsoft Word, RTF, or WordPerfect document file format.                                                                                                    | Privacy Statement                    |
| Where available, URLs for the references have been provided.                                                                                                    | Plagiarism                           |
| The text is single-spaced; uses a 12-point font; employs italics, rather than underlining (except with URL addresses); and all illustrations, figures, and tables are placed within the text at the appropriate points, rather than at the end. The text adheres to the stylistic and bibliographic requirements outlined in the Author Cuidelines, which is found in About the Journal. | Journal Contact                      |
| <ul> <li>If submitting to a peer-reviewed section of the journal, the instructions in Ensuring a Blind Review have been followed.</li> </ul>                                                                                                    |                                      |
|                                                                                                    | MANUSCRIPT TEMPLATE                  |
| Copyright Notice                                                                                                    | Manuscript Template                  |
| All articles published by JMEPT are licensed under a Creative Commons Attribution-NonCommercial-ShareAlike 4.0 International License (CC BY-NC-SA 4.0).                                                                                                    |                                      |
| This work is ligansed under a Creative Commons Attribution NonCommercial ShareAlike 4.0 International Liganse                                                                                                    | USER                                 |
| This work is intersed under a creative commons Attribution-Moncommercial-ShareAlike 4.0 International Literise.                                                                                                    | You are logged in as<br>alfarizky12  |
| WHICH STATES:                                                                                                    | My Journals                          |
| Share, copy and redistribute the material in any medium or format                                                                                                    | My Profile                           |
| Adapt, remix, transform, and build upon the material for any purpose, even commercially.                                                                                                    | Log Out                              |
| JMEPT fully supports authors to share, disseminate and maximize the impact of their research and these rights.                                                                                                    |                                      |
|                                                                                                    | NOTIFICATIONS                        |
| AUTHORS HAVE THE RIGHT TO:                                                                                                    | ► View                               |

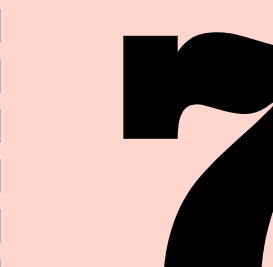

Manage

By Title

Other Journals

OURNAL CONTENT

PLAGIARISM SCREENING

### supplementary files

Jika terdapat tambahan files, mengunggah nya pada laman berikut (*optional*), kemudian *save & continue.* 

| Journal of<br>Metallurgica                                                      | l Engi                                 | nee                       | ring a                                  | nd F                       | Proce                            | ssing                                  | Tec        | hnolog                                       | y                    | RATERAN.         |
|---------------------------------------------------------------------------------|----------------------------------------|---------------------------|-----------------------------------------|----------------------------|----------------------------------|----------------------------------------|------------|----------------------------------------------|----------------------|------------------|
| (JMEPT)<br>Jl. Babarsari No. 2, Ta                                              | mbakbay                                | an, Yog                   | gyakarta                                | 55281                      |                                  |                                        |            |                                              | P-ISSN 2<br>E-ISSN 2 | 2723-0<br>2798-1 |
| Hosted by:<br>Department of Metallurgical En<br>Metallurgical Research and Dev  | gineering, UPI<br>elopment Cen         | N "Veterai<br>tre (MRDO   | n" Yogyakarta<br>C)-UPN" Vetera         | an" Yogyal                 | karta                            |                                        |            |                                              | Μ                    | RL               |
|                                                                                 | HOME                                   | ABOUT                     | USER HOME                               | SEARCH                     | CURRENT                          | ARCHIVES                               | ANNOU      | NCEMENTS                                     |                      |                  |
| ome > User > Author > Submissions >                                             | New Submissio                          | on                        |                                         |                            |                                  |                                        |            |                                              | Focus and Scope      |                  |
|                                                                                 |                                        |                           |                                         |                            |                                  |                                        |            |                                              | Editorial Team       |                  |
| tep 4. Uploading Supplement                                                     | tary Files                             |                           |                                         |                            |                                  |                                        |            |                                              | Reviewer             |                  |
| START 2. UPLOAD SUBMISSION 3. ENTER N                                           | METADATA 4. UPLO                       | DAD SUPPLE                | EMENTARY FILES                          | 5. CONFIRM                 | ATION                            |                                        |            |                                              | Peer Review Proce    | ss               |
| his optional step allows Supplementary<br>ata sets, which comply with the terms | Files to be added<br>of the study's re | to a submi<br>search ethi | ission. The files,<br>ics review, (c) s | which can l<br>ources that | be in any forma<br>otherwise wou | nt, might include<br>Ild be unavailabl | (a) resear | rch instruments, (b)<br>ers, (d) figures and | Publication Freque   | ncy              |
| ables that cannot be integrated into the                                        | text itself, or othe                   | er materials              | that add to the                         | contribution               | of the work.                     |                                        |            |                                              | Open Access Policy   | i.               |
| D TITLE                                                                         |                                        |                           | ORIGINAL FILE                           | NAME                       | ſ                                | DATE UPLOADED                          |            | ACTION                                       | Archiving            |                  |
|                                                                                 | No supple                              | mentary file              | es have been add                        | ded to this s              | ubmission.                       |                                        |            |                                              | Publication Ethics   |                  |
| pload supplementary file                                                        | Choose                                 | File No fi                | ile chosen                              |                            | Upload ENS                       | URING A BLIND RE                       | EVIEW      | Optional                                     | Reference Manage     | ment             |
| Save and continue Cancel                                                        |                                        |                           |                                         |                            |                                  |                                        |            |                                              | Author Fees          |                  |
|                                                                                 |                                        |                           |                                         |                            |                                  |                                        |            |                                              |                      |                  |

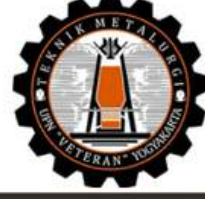

| Journal of Metallurgical Engineering and Processing Technology                                                                                                    |                                                     | Reviewe    |
|----------------------------------------------------------------------------------------------------|-----------------------------------------------------|------------|
| Journal of Matallurgical Engineering and Processing Technology ditarbition clob Program Chudi                                                                                                    | Journal of                                          | Peer Rev   |
| Teknik Metalurgi, Fakultas Teknologi Mineral, Universitas Pembangunan Nasional "Veteran" Yogyakarta.<br>Journal of Metallurgical Engineering and Processing Technology terbit dua kali dalam satu tahun. | Metallurgical Engineering and Processing Technology | Publicatio |
| yaitu Februari dan Agustus. Fokus dan ruang lingkup Journal of Metallurgical Engineering and Processing Technology adalah Pengolahan Mineral, Batubara, Metalurgi Ekstrasi, Metalurgi Fisika,            | New producers of the local line with the fragment   | Open Aco   |
| Metalurgi Mekanik, dan Pengelolaan Mineral                                                                                                    |                                                     | Archiving  |
| Announcements                                                                                                    |                                                     | Publicatio |
| No announcements have been published.                                                                                                    |                                                     | Reference  |
|                                                                                                    | More Announcements                                  | Author Fe  |
|                                                                                                    |                                                     | Author G   |

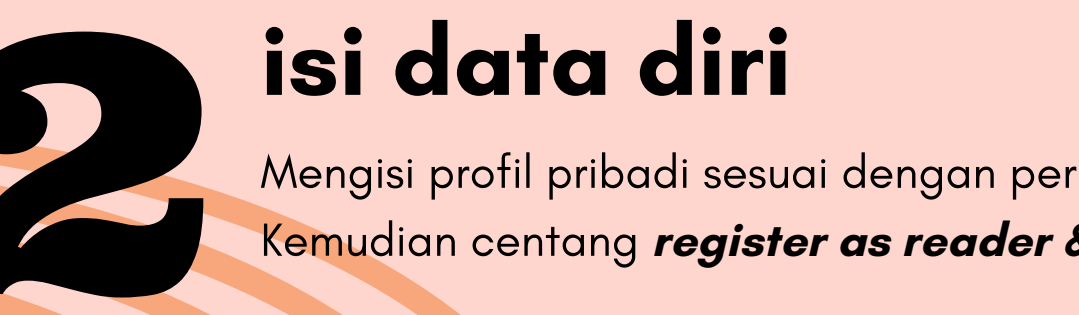

Mengisi profil pribadi sesuai dengan perintah yang ada, Kemudian centang *register as reader & author* ,

#### Journal of Metallurgical Engineering and Processing Technology (JMEPT) P-ISSN 2723-6854 E-ISSN 2798-1037 Jl. Babarsari No. 2, Tambakbayan, Yogyakarta 55281 MRDC Department of Metallurgical Engineering, UPN "Veteran" Yogyakarta Metallurgical Research and Development Centre (MRDC)-UPN" Veteran" Yogyakarta HOME ABOUT LOGIN REGISTER SEARCH CURRENT ARCHIVES ANNOUNCEMENTS ocus and Scope Home > User > Register ditorial Team Register eviewer Peer Review Process Fill in this form to register with this site. Publication Frequency Click here if you are already registered with this or another journal on this site. Open Access Policy Profile rchiving Form Language English 🗸 Submit ublication Ethics To enter the information below in additional languages, first select the language. Username ? Reference Management The username must contain only lowercase letters, numbers, and hyphens/underscores. Author Fees Password \* Author Guileline The password must be at least 6 characters. Repeat password \* **Copyright Notice** Salutation rivacy Statement First Name \* lagiarism Middle Name ournal Contact Last Name \* Initials Joan Alice Smith = JAS MANUSCRIPT TEMPLATE Gender

| JMEPT publisher allows viewing the website. But, JMEPT publisher does not grant any rights in relation to this website or the material on this website. In other | 1 | ##plugins.t | olock.na | /ig |
|----------------------------------------------------------------------------------------------------|---|-------------|----------|-----|
| words, all other rights are reserved.                                                                                                    |   | All         | ~        |     |
|                                                                                                    | 1 | Cooreb      |          |     |

Copy right permits anyone to copy, redistribute, remix, transfer and adapt the work provided the original work and source is appropriately cited.

For the sake of clarity, you must not adapt, edit, change, transform, publish, republish, distribute, redistribute, broadcast, rebroadcast or show or play in public this website or the material on this website (in any form or media) without appropriately and conspicuously citing the original work and source or Browse JMEPT publisher prior written permission. By Issue By Author

| •     |           |            |               |      |           |
|-------|-----------|------------|---------------|------|-----------|
| IMEPT | publisher | safeguards | its copyright | very | seriously |

Reuse portions or extracts from the article in other works

Authors will have copyright but grant broad publishing and distribution rights to the publisher.

The authors agree to the terms of this Copyright Notice, which will apply to this submission if and when it is published by this journal (comments to the editor can be added below).

#### Journal's Privacy Statement

Read, print, share and download

ocess

equency

Policy

Manuscript Template

Remember me

NOTIFICATIONS

JOURNAL CONTENT

##plugins.block.navigation.searchSc

~

PLAGIARISM SCREENING

turnitin

RECOMENDED TOOLS

**G** grammarly

E-ISSN 2798-1037

MRDC

USER

Username

Password

View

All

Browse

Search

By Issue

By Author

By Title

Other Journals

Subscribe

| he names and email addre<br>ny other purpose or to an | esses entered in this journal site will be used exclusively for the stated purposes of this journal and will not be made available for<br>y other party. | turnitin    |
|-------------------------------------------------------|----------------------------------------------------------------------------------------------------|-------------|
| omments for the Edi                                   | tor                                                                                                    |             |
| nter text (optional)                                  |                                                                                                    | G grammarly |
|                                                       |                                                                                                    | MENDELEY    |
| <u> </u>                                              | 👗 🔁   В Z Ц 🗄 ј Ξ   🖘 👙 🎯 нтт. 🔲 🍇                                                                                                    | P-ISSN      |
| Save and continue Ca                                  | ncel                                                                                                    | P-ISSN      |
| Denotes required field                                |                                                                                                    |             |

## upload submission

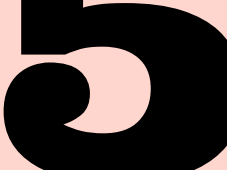

Memilih file jurnal yang akan di publikasi, kemudian melakukan unggahan pada **submission** tersebut

#### Journal of

**Metallurgical Engineering and Processing Technology** 

| (JMEPT)<br>Jl. Babarsari No. 2, Tambakbayan, Yogyakarta 55281                                                                                                    | P-ISSN 272<br>E-ISSN 279 |
|----------------------------------------------------------------------------------------------------|--------------------------|
| Hosted by:<br>Department of Metallurgical Engineering, UPN "Veteran" Yogyakarta<br>Metallurgical Research and Development Centre (MRDC)-UPN" Veteran" Yogyakarta                                                                                                    | MR                       |
| HOME ABOUT USER HOME SEARCH CURRENT ARCHIVES ANNOUNCEMENTS                                                                                                    |                          |
| Home > User > Author > Submissions > New Submission                                                                                                    | Focus and Scope          |
|                                                                                                    | Editorial Team           |
| Step 2. Uploading the Submission                                                                                                    | Reviewer                 |
| 1. START 2. UPLOAD SUBMISSION 3. ENTER METADATA 4. UPLOAD SUPPLEMENTARY FILES 5. CONFIRMATION                                                                                                    | Peer Review Process      |
| To upload a manuscript to this journal, complete the following steps.                                                                                                    | Publication Frequency    |
| <ol> <li>On this page, click Browse (or Choose File) which opens a Choose File window for locating the file on the hard drive of your computer.</li> <li>Locate the file you wish to submit and highlight it.</li> </ol>                                             | Open Access Policy       |
| <ol> <li>Click Open on the Choose File window, which places the name of the file on this page.</li> <li>Click Upload on this page, which uploads the file from the computer to the journal's web site and renames it following the journal's conventions.</li> </ol> | Archiving                |
| 5. Once the submission is uploaded, click Save and Continue at the bottom of this page.                                                                                                    | Publication Ethics       |
| Encountering difficulties? Contact TASMIINA AMALLA, 5.1, M.1 for assistance (U8562553026).                                                                                                    | Reference Management     |
| Submission File                                                                                                    | Author Fees              |
| No submission file uploaded.                                                                                                    |                          |

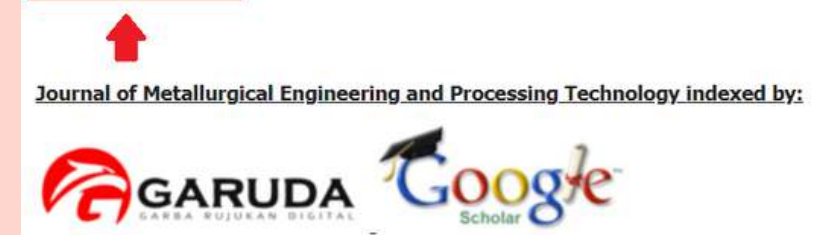

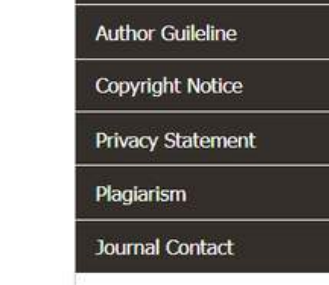

#### confirm submission

diunggah, kemudian **finish submission.** 

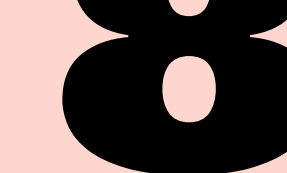

Journal of

Melakukan konfirmasi terhadap data-data yang telah

| Jo<br>Me                   | urnal of<br>tallurgical Enginee                                                                        | ering and                               | d Processing                                                                                    | Technology                       |                              |
|----------------------------|----------------------------------------------------------------------------------------------------|-----------------------------------------|-------------------------------------------------------------------------------------------------|----------------------------------|------------------------------|
| (JM<br>JI. Ba              | IEPT)<br>abarsari No. 2, Tambakbayan, Yo                                                               | ogyakarta 552                           | 281                                                                                             |                                  | P-ISSN 2723-<br>E-ISSN 2798- |
| Hosted<br>Depart<br>Metall | d by:<br>tment of Metallurgical Engineering, UPN "Veter<br>urgical Research and Development Centre (MR | ran" Yogyakarta<br>DC)-UPN" Veteran" Ye | ogyakarta                                                                                       |                                  | MR                           |
|                            | HOME ABOUT                                                                                             | USER HOME S                             | EARCH CURRENT ARCHIVES                                                                          | ANNOUNCEMENTS                    |                              |
| Home > Us                  | ser > Author > Submissions > <b>New Submission</b>                                                     |                                         |                                                                                                 |                                  | Focus and Scope              |
|                            |                                                                                                    |                                         |                                                                                                 |                                  | Editorial Team               |
| Step 5. C                  | Confirming the Submission                                                                              |                                         |                                                                                                 |                                  | Reviewer                     |
| 1. START 2.                | UPLOAD SUBMISSION 3. ENTER METADATA 4. UPLOAD SUPPLI                                                   | EMENTARY FILES 5. CONF                  | IRMATION                                                                                        |                                  | Peer Review Process          |
| To submit y                | your manuscript to Journal of Metallurgical Engineering                                                | and Processing Technol                  | ogy click Finish Submission. The submission of the submission of the editorial process by loggi | nission's principal contact will | Publication Frequency        |
| Thank you                  | for your interest in publishing with Journal of Metallurgic                                            | al Engineering and Proc                 | essing Technology.                                                                              |                                  | Open Access Policy           |
| File Sum                   | mary                                                                                                   |                                         |                                                                                                 |                                  | Archiving                    |
| ID                         | ORIGINAL FILE NAME                                                                                     | TYPE                                    | FILE SIZE                                                                                       | DATE UPLOADED                    | Publication Ethics           |
| 16775                      | PENGARUH KADAR IMPURITIS PADA MOLTEN<br>ALUMINIUM TERHADAP SGA DI STASIUN HPM CENTER                   | Submission File                         | 298KB                                                                                           | 12-03                            | Reference Management         |
|                            | PT INALUM (PERSERO).PDF                                                                                |                                         |                                                                                                 |                                  | Author Fees                  |
| Finish Su                  | bmission Cancel                                                                                        |                                         |                                                                                                 |                                  | Author Guileline             |
| 4                          |                                                                                                    |                                         |                                                                                                 |                                  | Copyright Notice             |
| Journal of                 | Metallurgical Engineering and Processing Techno                                                        | ology indexed by:                       |                                                                                                 |                                  | Privacy Statement            |
|                            | 4 .                                                                                                    |                                         |                                                                                                 |                                  | Plagiarism                   |
| R                          | GARUDA GOOSIE                                                                                          |                                         |                                                                                                 |                                  | Journal Contact              |
|                            |                                                                                                    |                                         |                                                                                                 |                                  |                              |

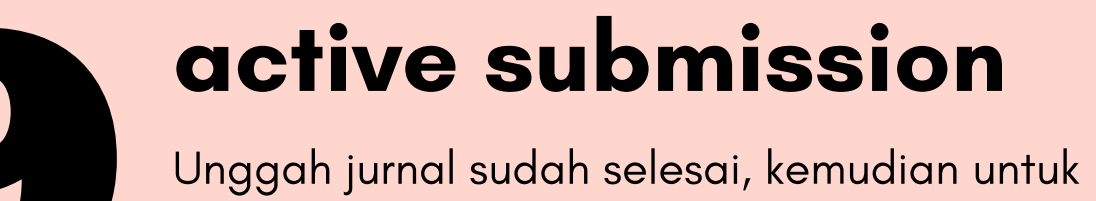

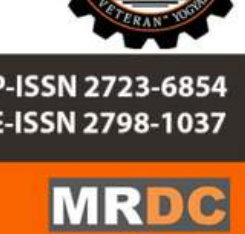

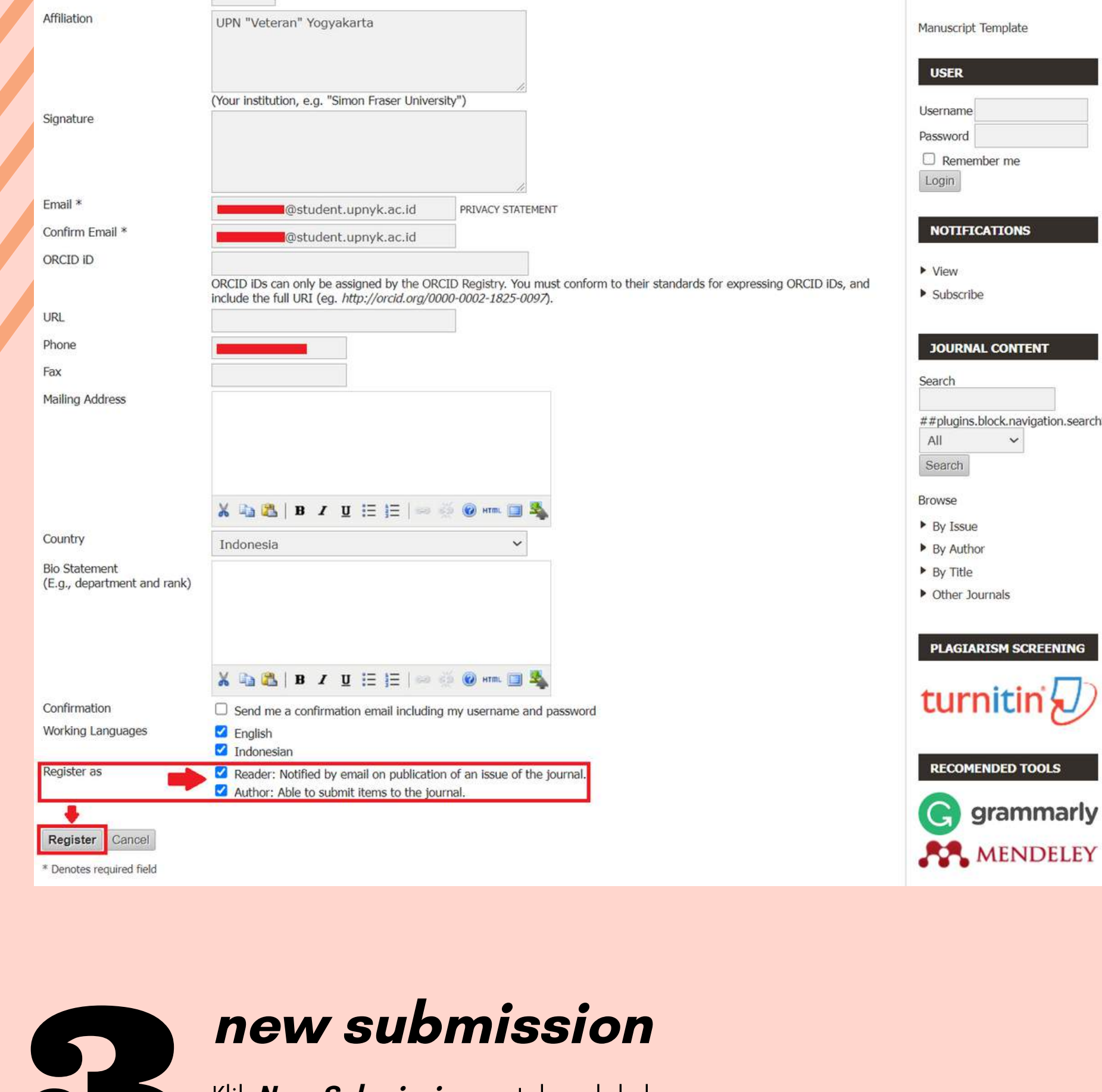

Klik **New Submission** untuk melakukan publikasi jurnal **Metallurgical Engineering and Processing Technology** P-ISSN 2723-6854

(JMEPT) Jl. Babarsari No. 2, Tambakbayan, Yogyakarta 55281 Department of Metallurgical Engineering, UPN "Veteran" Yogyakarta Metallurgical Research and Development Centre (MRDC)-UPN" Veteran" Yogyakarta

Journal of

HOME ABOUT USER HOME SEARCH CURRENT ARCHIVES ANNOUNCEMENTS

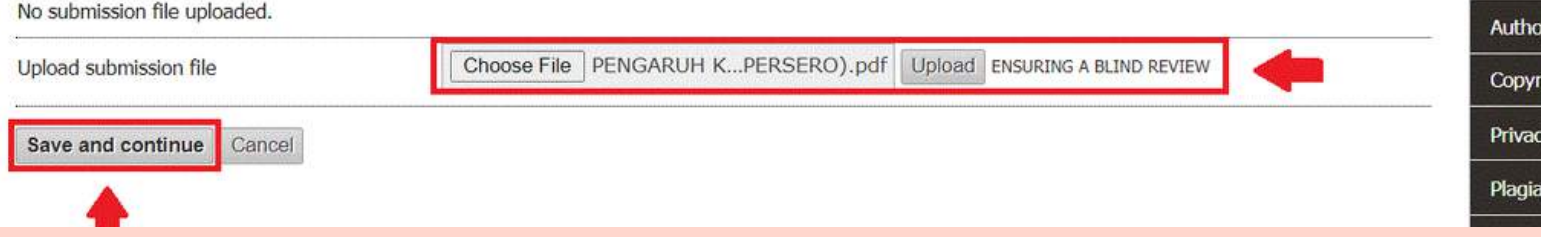

#### enter metadata

Melakukan pengisian *journal identity* pada *metadata*, kemudian *save & continue.* 

| (JMEPT)<br>Jl. Babarsari No                                   | o. 2, Tambakbayan, Yogyakarta 55281                                                                                     | P-ISSN 2723-6854<br>E-ISSN 2798-1037                |
|---------------------------------------------------------------|----------------------------------------------------------------------------------------------------|-----------------------------------------------------|
| Hosted by:<br>Department of Metallu<br>Metallurgical Research | urgical Engineering, UPN "Veteran" Yogyakarta<br>n and Development Centre (MRDC)-UPN" Veteran" Yogyakarta               | MRDC                                                |
|                                                               | HOME ABOUT USER HOME SEARCH CURRENT ARCHIVES ANNOUNCEMENTS                                                              |                                                     |
| Home > User > Author > Subr                                   | missions > New Submission                                                                                               | Focus and Scope                                     |
| **************************************                        |                                                                                                    | Editorial Team                                      |
| Step 3. Entering the Su                                       | ubmission's Metadata                                                                                                    | Reviewer                                            |
| 1. START 2. UPLOAD SUBMISSION                                 | 3. ENTER METADATA 4. UPLOAD SUPPLEMENTARY FILES 5. CONFIRMATION                                                         | Peer Review Process                                 |
| Form Language                                                 | Indonesian 🛩 Submit                                                                                                    | Publication Frequency                               |
|                                                               | To enter the information below in additional languages, first select the language.                                      | Open Access Policy                                  |
| Authors                                                       |                                                                                                    | Archiving                                           |
| First Name *                                                  |                                                                                                    | Publication Ethics                                  |
| Middle Name                                                   |                                                                                                    | Reference Management                                |
| Last Name *                                                   |                                                                                                    | Author Fees                                         |
|                                                               | @student.upnyk.ac.id                                                                                                    | Author Guileline                                    |
|                                                               | ORCID iDs can only be assigned by the ORCID Registry. You must conform to their standards for expressing ORCID iDs, and | Copyright Notice                                    |
| URL                                                           | include the full URI (eg. http://orcid.org/0000-0002-1825-0097).                                                        | Drivacy Statement                                   |
| Affiliation                                                   | UPN "Veteran" Yogyakarta                                                                                                | Disalation                                          |
|                                                               |                                                                                                    |                                                     |
|                                                               |                                                                                                    | Journal Contact                                     |
| Country                                                       | (Your institution, e.g. "Simon Fraser University")                                                                      | MANUSCRIPT TEMPLATE                                 |
| Competing interests                                           | Indonesia                                                                                                    |                                                     |
| CI POLICY                                                     |                                                                                                    | Manuscript Template                                 |
|                                                               |                                                                                                    | USER                                                |
|                                                               |                                                                                                    | You are logged in as                                |
|                                                               | 🔏 🚵 🔀   B Z 😐 🗄 🏣   🚥 🔅 🎯 HTTAL 🔲 🍇                                                                                     | alfarizky12                                         |
| Bio Statement                                                 |                                                                                                    | <ul> <li>My Journals</li> <li>My Profile</li> </ul> |
| (e.g., department and ranky                                   |                                                                                                    | <ul> <li>Log Out</li> </ul>                         |
|                                                               |                                                                                                    |                                                     |
|                                                               |                                                                                                    | NOTIFICATIONS                                       |
|                                                               |                                                                                                    | ▶ View                                              |
| Add Author                                                    |                                                                                                    | Manage                                              |
| Title and Abstract                                            |                                                                                                    | TOUDNAL CONTENT                                     |

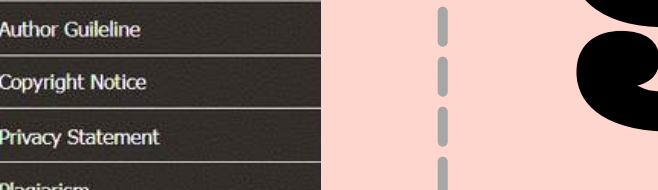

6854 1037

mengeceknya klik pada *active submissions.* 

| Metallurgical Eng                                                                                         | ginee                        | ring a                          | nd P           | roce           | ssing            | Technol       | ogy    | TERAN US                             |
|----------------------------------------------------------------------------------------------------|------------------------------|---------------------------------|----------------|----------------|------------------|---------------|--------|--------------------------------------|
| (JMEPT)<br>Jl. Babarsari No. 2, Tambakk                                                                   | ayan, Yo                     | gyakarta                        | 55281          |                |                  |               |        | P-ISSN 2723-6854<br>E-ISSN 2798-1037 |
| Hosted by:<br>Department of Metallurgical Engineering<br>Metallurgical Research and Development           | , UPN "Vetera<br>Centre (MRD | n" Yogyakarta<br>C)-UPN" Vetera | an" Yogyaka    | arta           |                  |               |        | MRDC                                 |
| НО                                                                                                    | ME ABOUT                     | USER HOME                       | SEARCH         | CURRENT        | ARCHIVES         | ANNOUNCEMENTS |        |                                      |
| Home > User > Author > Submissions > Active Subr                                                          | nissions                     |                                 |                |                |                  |               | Focus  | s and Scope                          |
|                                                                                                    |                              |                                 |                |                |                  |               | Edito  | rial Team                            |
| Active Submissions                                                                                        |                              |                                 |                |                |                  |               | Revie  | wer                                  |
| Submission complete. Thank you for your interest in                                                       | oublishing with              | Journal of Metalli              | raical Engine  | ering and Proc | essing Technol   | 20V           | Peer   | Review Process                       |
| Active Submissions                                                                                        | pablishing widt.             | Journal of Medalic              | ingical Engine | ening and Proc | essing recrition | Jyy.          | Public | cation Frequency                     |
|                                                                                                    |                              |                                 |                |                |                  |               | Open   | Access Policy                        |
| lournal of Metallurgical Engineering and Proce                                                            | ssing Technol                | ogy indexed by                  | :              |                |                  |               | Archi  | ving                                 |
|                                                                                                    | 2                            |                                 |                |                |                  |               | Public | cation Ethics                        |
| GARUDA GO                                                                                                 | ogte                         |                                 |                |                |                  |               | Refer  | ence Management                      |
| Schol                                                                                                    | ar O                         |                                 |                |                |                  |               | Autho  | or Fees                              |
|                                                                                                    |                              |                                 |                |                |                  |               | Autho  | or Guileline                         |
| lournal of Metallurgical Engineering and Proce                                                            | ssing Technol                | ogy (JMEPT)                     |                |                |                  |               | Сору   | right Notice                         |
|                                                                                                    |                              |                                 |                |                |                  |               | Priva  | cy Statement                         |
| Department of Metallurgical Engineering, UPN "Veter<br>Metallurgical Research and Development Centre (MRI | an" Yogyakarta<br>DC)-UPNVY  |                                 |                |                |                  |               | Plagia | arism                                |
| Gd. Urip Sumohardjo Lt. 2<br>I. Babarsari No. 2, Tambakbayan, Yogyakarta 55281                            |                              |                                 |                |                |                  |               | Journ  | nal Contact                          |
|                                                                                                    |                              |                                 |                |                |                  |               |        |                                      |

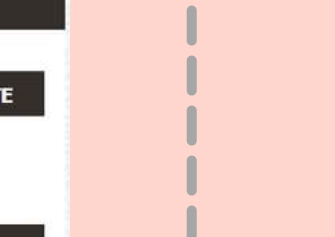

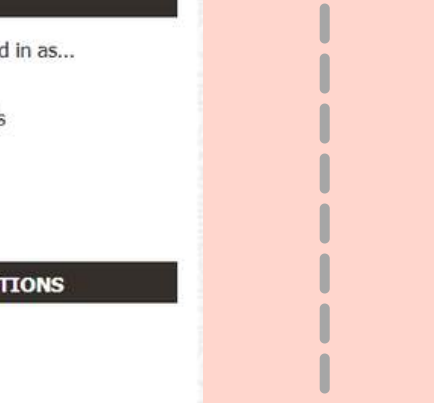

# status journal

Jika status jurnal masih **awaiting assignment,** konfirmasi melalui Ibu Yasmina Amalia, S.T., M.T., (CP : 0856-2553-026)

| Journal of<br>Metallurgical Engineering and Processing Technology                                                                                                |                  |
|----------------------------------------------------------------------------------------------------|------------------|
| (JMEPT)                                                                                                    | P-ISSN 2723-6854 |
| JI. Babarsari No. 2, Tambakbayan, Yogyakarta 55281                                                                                                    | E-ISSN 2798-1037 |
| Hosted by:<br>Department of Metallurgical Engineering, UPN "Veteran" Yogyakarta<br>Metallurgical Basearch and Development Contro (MRDC) URN" Veteran" Yogyakarta | MRDC             |

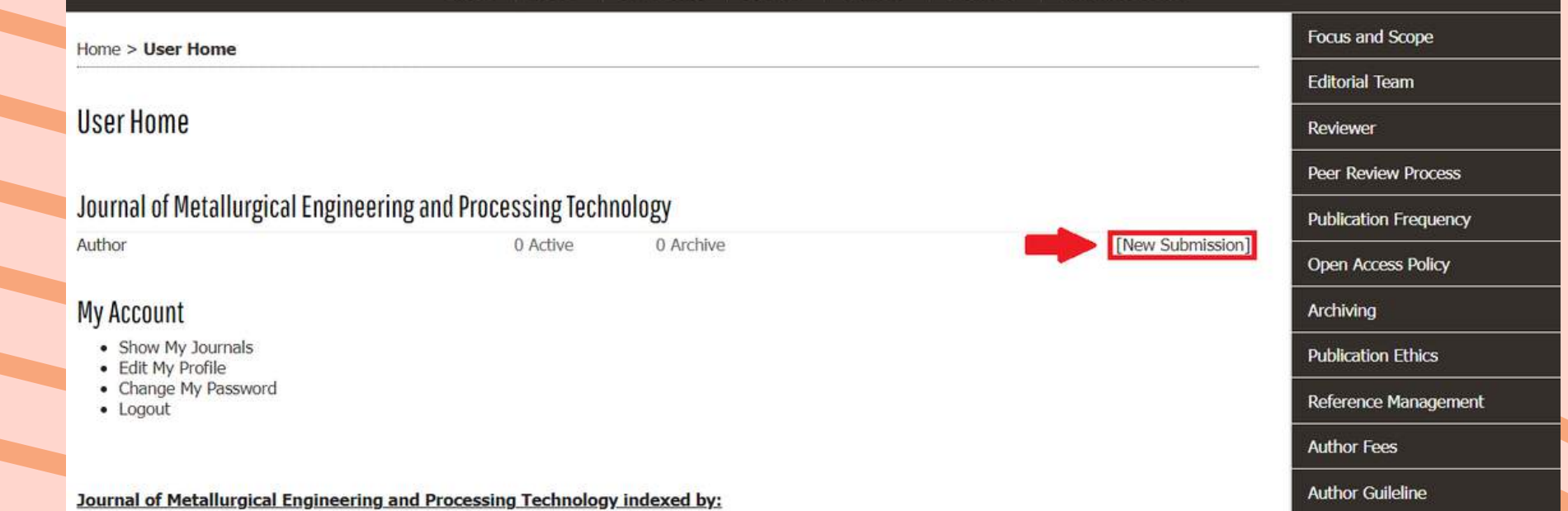

| litle and Abstract              |                                                                                                    | JOURNAL CONTENT                                                                                                    |
|---------------------------------|----------------------------------------------------------------------------------------------------|----------------------------------------------------------------------------------------------------|
| Title *                         | PENGARUH KADAR IMPURITIS PADA MOLTEN ALUMINIUM TERHADAP SGA                                                                                                    | Search                                                                                                    |
| Abstract *                      | Salah satu pemasok kebutuhan aluminium dunia dan Indonesia adalah PT INALUM<br>(Persero) dengan kapasitas produksi masih sebesar 260.000 ton per tahun. Produk<br>aluminium yang dihasilkan pada PT INALUM (Persero) terdiri dari ingot, alloy dan<br>billet dengan tingkat kemurnian yang berbeda. Namun selain 3 produk tersebut ada<br>produk lain yang juga memiliki nilai jual lebih tinggi, yaltu produk S1-B. Dalam<br>proses peleburan aluminium pastilah tidak dapat dihasilkan aluminium yang 100%<br>murni, terdapat zat pengotor didalam hasilnya. Dalam hal ini, zat pengotor yang<br>lebih dicermati adalah silikon (Si) dan besi (Fe). PT INALUM memberikan beberapa<br>standar terhadap kemurnian dari aluminium. Pengujian komposisi bertujuan untuk<br>mengetahui kadar pengotor yang terkandung pada sample aluminium. Pengujian ini<br>dilakukan menggunakan OES (Optical Emission Spectrofotometer). Pengujian ini<br>dimulai dari pengambilan sample Test Product Metal (TPM) aluminium cair,<br>kemudian sample tersebut didinginkan dan setelah itu sample dikirim ke bagian<br>Smelter Quality Assurance (SQA) untuk mengetahui kemurnian dan kandungan zat<br>pengotornya. Berdasarkan hasil analisis, aluminium yang memungkinkan dicetak<br>adalah qrade S1-A dengan kadar aluminium 99,92% dan S1-B dengan kadar | ##plugins.block.navigation.searchSc<br>All ~<br>Search<br>Browse<br>• By Issue<br>• By Author<br>• By Title<br>• Other Journals |
|                                 |                                                                                                    |                                                                                                    |
|                                 |                                                                                                    | PLAGIARISM SCREENING                                                                                                    |
| Provide terms for indexing th   | e submission: separate terms with a semi-colon (term1: term2: term3).                                                                                                    | turnitin                                                                                                    |
| Keywords                        | High Purity Metal (HPM) Centre, ingot, impuritis da                                                                                                    | carrier C                                                                                                    |
|                                 | high rancy recal (min) condict highly impartice as                                                                                                    | RECOMENDED TOOLS                                                                                                    |
| Language                        | id                                                                                                    |                                                                                                    |
| 6.                              | English=en; French=fr; Spanish=es. Additional codes.                                                                                                    | (C) grammarly                                                                                                    |
| Contributors and Suppo          | orting Agencies 🛛 🚽                                                                                                    | MENDELEY                                                                                                    |
| Identify agencies (a person,    | an organization, or a service) that made contributions to the content or provided funding or support for the wor                                                                                                    | rk presented in                                                                                                    |
| this submission. Separate the   | em with a semi-colon (e.g. John Doe, Metro University; Master University, Department of Computer Science).                                                                                                    | P-ISSN                                                                                                    |
| Agencies                        | Anton Sudiyanto S.T, M.T, Muhamad Alfarizky, Teknik Metalurgi, Fakultas Te                                                                                                    | P-ISSN                                                                                                    |
| References                      |                                                                                                    |                                                                                                    |
| Provide a formatted list of ref | ferences for works cited in this submission. Please separate individual references with a blank line.                                                                                                    | 9 <sup>11</sup> 772723 <sup>11</sup> 685208 <sup>11</sup>                                                                       |
| References                      | Al-mejali, J. A. dkk. (2016) 'The Role of Key Impurity Elements on the<br>Performance of Aluminium Electrolysis - Current Efficiency and Metal<br>Quality', The Minerals, Metals & Materials Society, pp. 4–10.                                                                                                    | E-ISSN<br>ISSN 2798-1037                                                                                                    |
|                                 | Hartono Anton J; Tomojiro Kaneko. 1995. Mengenal Pelapisan Logam<br>(elektroplating). Yogyakarta : Andi offset.                                                                                                    | 9 772798 103003                                                                                                    |
|                                 | Oxtoby, W. D. 2003. Kimia Modern. Edisi Keempat. Jilid 11. Jakarta :<br>Erlangga Penerbit Angkasa.                                                                                                    | VISITORS                                                                                                    |
|                                 | Wan, H. dkk. (2020) 'Study on The Effective Distribution Coefficient of Impurity Separation in The Preparation of High Purity Aluminum', Integrative Medicine Research, 9(5), pp. 10366–10376                                                                                                    | Visitors<br>1,168 3                                                                                                    |
|                                 |                                                                                                    | 127 2                                                                                                    |
| Save and continue               |                                                                                                    |                                                                                                    |
| * Denotes required field        |                                                                                                    |                                                                                                    |
|                                 |                                                                                                    |                                                                                                    |

| Home > Hear > Author > Active Cubm        |                                       |                          |                       |
|-------------------------------------------|---------------------------------------|--------------------------|-----------------------|
| nome > user > Author > Active Subm        | issions                               |                          | Focus and Scope       |
|                                           |                                       |                          | Editorial Team        |
| Active Submissions                        |                                       |                          | Reviewer              |
| ACTIVE ARCHIVE                            |                                       |                          | Peer Review Process   |
| MM-DD                                     |                                       | CTATU                    | Publication Frequency |
| 6304 12-03 ART Rizky                      | PENGARUH KADAR IMPURITIS PADA MOI     | LTEN Awaiting assignment | Open Access Policy    |
|                                           | ALUMINIUM TERHADAP                    |                          | Archiving             |
| Start a New Submission                    |                                       | <b>T</b>                 | Publication Ethics    |
| CLICK HERE to go to step one of the five- | step submission process.              |                          | Reference Management  |
| Refbacks                                  |                                       |                          | Author Fees           |
| ALL NEW PUBLISHED IGNORED                 |                                       |                          | Author Guileline      |
| ADDED HITS URL                            | ARTICLE TITLE                         | STATUS ACTION            | Copyright Notice      |
|                                           | There are currently no refbacks.      |                          | Privacy Statement     |
| Publish Ignore Delete Select All          |                                       |                          | Plagiarism            |
| Journal of Metallurgical Engineering      | and Processing Technology indexed by: |                          | MANUSCRIPT TEMPLATE   |
| GARUDA<br>GAREA RUJUKAN DIGITAL           | Scholar 🕗                             |                          | Funderpe remplace     |
| GARUDA                                    | Scholar                               |                          |                       |